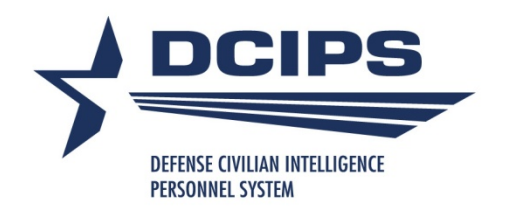

**DCPDS CWB Extract** 

# How to Order a CWB Extract via the Defense Civilian Personnel Data System (DCPDS) and Upload it into the Compensation Workbench Tool

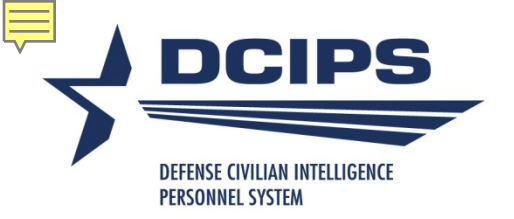

## **DCPDS CWB Extract**

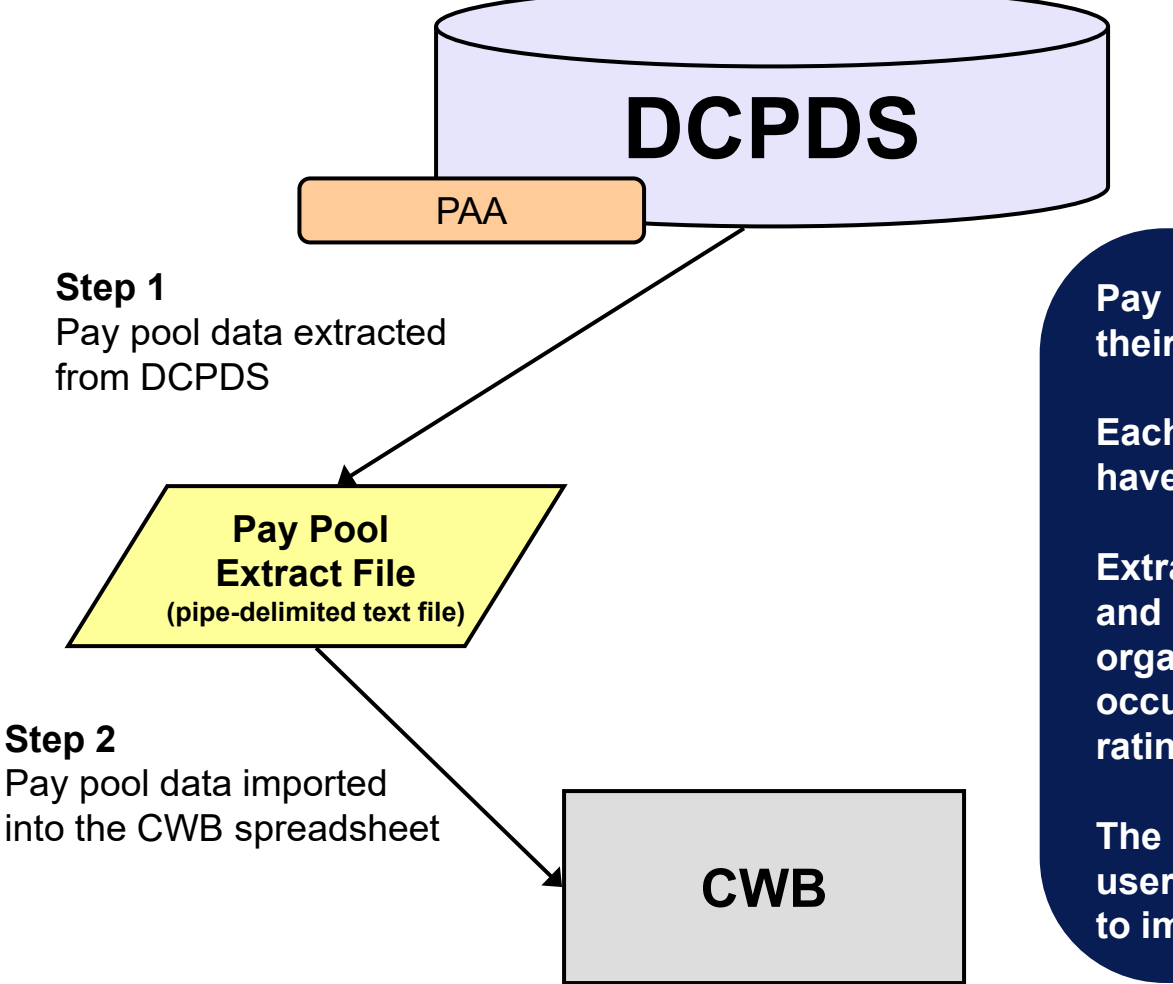

Pay pool administrators can download their pay pool data from DCPDS

Each employee in the pay pool must have the correct pay pool identifier

Extract file includes fields such as first and last name, base salary, pay band, organizational information, occupational series, performance ratings...

The Data Extract Creation Tools allows users to build their own extract-like file to import into the CWB, if necessary.

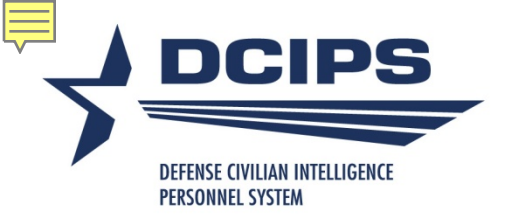

#### **Request CWB Extract File**

| Navigator                                                                                                    | 1                                                                                                    | Favorites                                                                                                    |
|----------------------------------------------------------------------------------------------------|----------------------------------------------------------------------------------------------------|----------------------------------------------------------------------------------------------------|
| CIV Pay Pool Administrator                                                                                                    | CIV Pay Pool Administrator                                                                                                    | Edit Favorite                                                                                                    |
| CIV Performance Review Author<br>Prime<br>CIV Rating Official<br>CIV Rating Official<br>CIV Trusted Agent<br>CIV Trusted Agent<br>CIV DOD Pay F<br>CIVDOD Pay F | Manage Pay Pool IDs     Manage Pay Pool IDs     Manage Employees Pay Pool ID     Request CWB Extract File     Delegate PAA Trusted Agent Authorization     Apply Action(s) to Multiple Employees (PAA V3)     DCIPS Appraisal Administration     ct Request CWB Extract File under the CIV | close all of your browser windows and restart a<br>new browser session. Sometimes the browser<br>can hold that information in memory (e.g.<br>cache, etc) and some web sites know where to<br>look to find it. For more information <u>Click here</u> |
| Administrator - PAA V3<br>CIVDOD PERSONNELIST<br>DCIPS Command Extract                                                                                          | ViewPrint Performance Management Reports<br>View Previous Requests                                                                                                    | Awards and Bonuses Via My Biz S                                                                                                    |
| Administrator                                                                                                    | NSPS - Unique                                                                                                    | Common Access Card (CAC) Login Information                                                                                                    |
| Administrator<br>My Biz                                                                                                    | Appraisal Administration V3                                                                                                    | CPMS does not maintain Federal Long Term Ca<br>Insurance and Flexible Spending Account                                                                                                    |

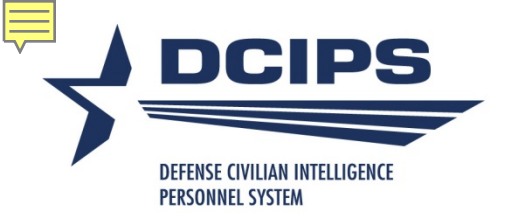

### **Enter Pay Pool Information**

| Department of                                                     | Defense                    |                       |                          |                         |              |                |
|-------------------------------------------------------------------|----------------------------|-----------------------|--------------------------|-------------------------|--------------|----------------|
|                                                                   |                            | 🐧 Navigator 🕶         | 🕼 Favorites 🛪            | ICE MyBiz ICE PAA V3 FA | Q Preference | s Close Window |
| CWB Download Payout Data<br>* Indicates required field            |                            |                       |                          |                         | Cancel       | Submit Request |
| * Process Name                                                    | PNTest                     | Tu                    | P Recommend Name be Unio | que.                    |              | 1              |
| * Mock Pay Pool Data<br>Pay Pool Transitioned<br>* PP 1d Segment1 | No •<br>No •<br>NV15000151 | a.                    |                          |                         |              |                |
| * Pay Pool Cycle Closeout Date                                    | 30-SEP-2012 •              | er a unique process   | name of your             | choice                  |              |                |
| Mock                                                              | Pay Pool Data              | a: Select Yes for N   | locks, No for re         | al pay pools            |              |                |
| Pay P                                                             | ool Transition             | ned: Does not apply   | to DCIPS pay             | pools                   |              |                |
| PP Id                                                             | Segment 1: E               | inter the pay pool id | entifier                 |                         |              |                |
| Pay P                                                             | ool Cycle Clo              | seout Date: Select    | 30-Sep-XXXX              |                         |              |                |

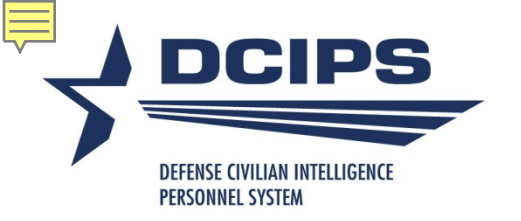

#### Wait for DCPDS to Generate the File

| File Edit View Favorites To                                                                           | ools Help                                                         |                                                                                                    |                                                                                                    |                                                                                                    |                                                                                                    |
|----------------------------------------------------------------------------------------------------|-------------------------------------------------------------------|----------------------------------------------------------------------------------------------------|----------------------------------------------------------------------------------------------------|----------------------------------------------------------------------------------------------------|----------------------------------------------------------------------------------------------------|
| 😭 🏟 🌈 Requests                                                                                        |                                                                   |                                                                                                    | <u>ن</u>                                                                                                    | • 🔊 • 🖶                                                                                                    | 🔻 🔂 Page 👻 🍈 Tools                                                                                                    |
| Performance<br>Version 3.0                                                                            | ce Apprai                                                         | al Application (PAA)                                                                                                    | ICE MyBiz ICE PAA \                                                                                                    | <u>/3 Home Loqout</u>                                                                                         | Preferences Oracle Help                                                                                                    |
| Requests                                                                                              |                                                                   |                                                                                                    |                                                                                                    |                                                                                                    |                                                                                                    |
| Refresh Button: Selec<br>Details Icon: Provi<br>Output Icon: Revie<br>To exit this page, select the ' | ct to update th<br>des a summa<br>ew report info<br>Home' link or | e Phase of the process execution<br>ry that includes, but not limited to name of report, status, phase, re<br>mation<br>select 'Logout' to exit the system. | equest ID and parameters                                                                                                    |                                                                                                    | 1                                                                                                    |
| Refresh TIP: Click "Refresh'                                                                          | " to update the                                                   | phase of the process execution                                                                                                    |                                                                                                    |                                                                                                    | +                                                                                                    |
| Request ID                                                                                            | Status                                                            | Process Name                                                                                                    | Phase                                                                                                    | Details                                                                                                    | Output                                                                                                    |
| 6708964                                                                                               | ×                                                                 | DCIPSSQTTEST1 (Download CWB Extract)                                                                                                    | Completed                                                                                                    |                                                                                                    | 0 <sub>10</sub>                                                                                                    |
|                                                                                                    |                                                                   |                                                                                                    | Right click on the Output Icon and select Save<br>Open Link in New Window to view extract file p<br>saved as a text file in order to be imported into<br>you over-write the default value with a naming c<br>Pay Pool ID Segment 1 + current date + the w<br>should be saved in the same sub-directory as t | Target As to do<br>rior to download<br>the CWB sprea<br>convention such<br>ord "Extract", C<br>the CWB spread | winload extract file or<br>ding. The file must be<br>idsheet. Recommend<br>as: the value in the<br>lick on Save. The file<br>dsheet. |

ICE MyBiz | ICE PAA V3 | Home | Logout | Preferences | Oracle Help

Select the "Refresh" button until Phase status changes from "Pending or Running to Completed" an icon appears under Output »»

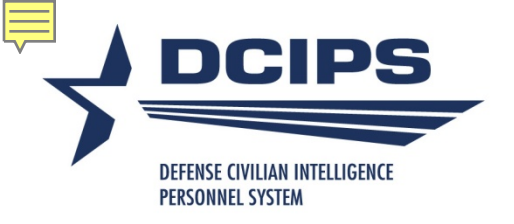

#### Save the Extract File

| Performance Appraisal Application (PAA)<br>Version 3.0                                                                                                    |                                                                                                    |                                                                                                    |                                    |                                                              |                                               |
|----------------------------------------------------------------------------------------------------|----------------------------------------------------------------------------------------------------|----------------------------------------------------------------------------------------------------|------------------------------------|--------------------------------------------------------------|-----------------------------------------------|
| and the second second sec |                                                                                                    |                                                                                                    | JE PAA VS                          | <u>s Home Loqout Pre</u>                                     | terences Uracle                               |
| Refresh Button: Select to update the Phase of the process execution<br>Details Icon: Provides a summary that includes, but not limited to name of rep<br>Output Icon: Review report information                                                                                                    | ort, status, phase, request ID and parameters                                                                                         |                                                                                                    |                                    |                                                              |                                               |
| it this page, select the 'Home' link or select 'Logout' to exit the system.                                                                                                    |                                                                                                    |                                                                                                    |                                    |                                                              |                                               |
| esh)TIP: Click "Refresh" to update the phase of the process execution                                                                                                    |                                                                                                    | Dhase                                                                                                    |                                    | Detelle                                                      | Output                                        |
| 6708964 DCIPSSQTTEST1 (Download CWB Extract)                                                                                                    |                                                                                                    | Completed                                                                                                    |                                    | Details                                                      | <u> </u> ர                                    |
|                                                                                                    | Right click on the C<br>Open Link in New V<br>saved as a text file<br>you over-write the d<br>Pay Pool ID Segme<br>should be saved in | utput Icon and s<br>Vindow to view ex<br>in order to be imp<br>efault value with a<br>nt 1 + current da<br>he same sub-dire | Open<br>Open<br>Save T<br>Print    | Link in New Tab<br>Link in New Window<br>Farget As<br>Target | t file o<br>ust b<br>nmer<br>n the<br>The fil |
| ICE MyBiz   ICE PAA V3                                                                                                    | <u>Home</u>   <u>Logout</u>   <u>Preferences</u>   <u>Oracle Help</u>                                                                 |                                                                                                    | Show<br>Save F<br>E-mai<br>Print F | Picture<br>Picture As<br>Il Picture<br>Picture               |                                               |
| Save the file on your computer, whereve                                                                                                    | er vou keep vour CWB                                                                                                    |                                                                                                    | Set as<br>Cut<br>Copy              | Background                                                   |                                               |
| Change the name of the file to somethir                                                                                                    | ng more descriptive.                                                                                                    |                                                                                                    | Copy<br>Paste<br>Add to            | Shortcut<br>o Favorites                                      |                                               |
|                                                                                                    |                                                                                                    |                                                                                                    |                                    |                                                              |                                               |

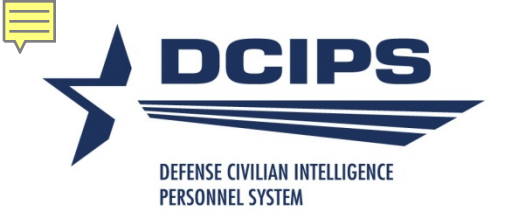

#### **CWB Extract File and CWB**

| 🔾 🗢 📕 « DCIPS 🕨 DCIPS                                                                            | CWB ► CWB 20                                  | )13 ▶ New fo                             | lder                                     | -                                         |
|--------------------------------------------------------------------------------------------------|-----------------------------------------------|------------------------------------------|------------------------------------------|-------------------------------------------|
| Organize 🔻 🛛 Burn 🛛 New fo                                                                       | lder                                          |                                          |                                          |                                           |
| <ul> <li>☆ Favorites</li> <li>■ Desktop</li> <li>■ Downloads</li> <li>■ Recent Places</li> </ul> | DCIPS 2013<br>TRAINING<br>Sample<br>Import no | DCIPS CWB<br>2013<br>TRAINING<br>version | DCIPS<br>Payout<br>Analysis<br>Tool 2013 | DCIPS CWB<br>2013<br>TRAINING<br>Sample I |
| <ul> <li>Libraries</li> <li>Documents</li> <li>Music</li> <li>Pictures</li> </ul>                | Save the CV<br>adsheet in t                   | VB Extract<br>he same fo                 | File and the file on yo                  | he CWB<br>our compu                       |

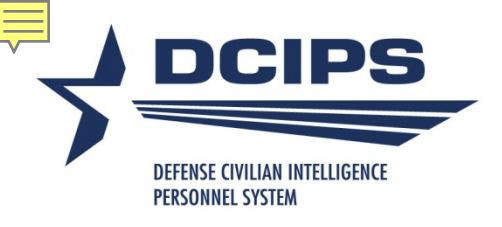

# **Enabling Macros**

| 0                                                                                      |                                                                                                    |                  |      | - | - |
|----------------------------------------------------------------------------------------|----------------------------------------------------------------------------------------------------|------------------|------|---|---|
| вс                                                                                     |                                                                                                    | PQ               | K    | 5 |   |
| År                                                                                     | DCIPS Compensation Workbench (CWB)                                                                                                    |                  |      |   |   |
| 7-                                                                                     | 2015 v3                                                                                                    |                  |      |   |   |
|                                                                                        | For Official Use Only                                                                                                    |                  |      |   |   |
| DOR                                                                                    | SOLUMERNI<br>SOLUMERNI                                                                                                    |                  |      |   |   |
| 177                                                                                    |                                                                                                    |                  |      |   |   |
| This an                                                                                | slication will help DCIPS an anizations conduct the DCIPS hav nool process                                                                                                    |                  |      |   |   |
| This up                                                                                |                                                                                                    |                  |      |   |   |
| How                                                                                    | a use this approach heat                                                                                                    |                  |      |   |   |
| HOW                                                                                    | o use this spreadsheet.                                                                                                    |                  |      |   |   |
| Step 1:                                                                                | Import your pay pool's data into the spreadsheet. Remember that your data file must be in the same<br>folder as the spreadsheet. The spreadsheet will then import your data and display a confirmation.                                                                                                    |                  |      |   |   |
|                                                                                        | message when complete. Check if NGA pay pool                                                                                                    |                  |      |   |   |
| Star 2                                                                                 | Administrator Only Extended and an analysis in deal and a second second and administrator                                                                                                    |                  |      |   |   |
| Step 2.                                                                                | options on the Pay Pool Budget and Setup worksheet. To lock the worksheet, select the lock setup                                                                                                    |                  |      |   |   |
|                                                                                        | button and enter a password that you will remember. To unlock the worksheet, select the unlock setup                                                                                                    |                  |      |   |   |
|                                                                                        | button and enter your password.                                                                                                    |                  |      |   |   |
| Step 3                                                                                 | NGA Only: Reconcile base pay increase amounts in the Pay P                                                                                                    |                  |      |   |   |
|                                                                                        | for any adjustments if required.                                                                                                    |                  |      |   |   |
|                                                                                        | Look for Coourity Marrier halo                                                                                                    | 4h - Dik         |      |   |   |
| Step 4:                                                                                | Determine a rating threshold for bonuses. This threshold rating Look for Security Warning belo                                                                                                    | w the Rit        | obon |   |   |
| Step 4:                                                                                | Determine a rating threshold for bonuses. This threshold rating increments between the threshold and a rating of 5 will receive or for Add-Ins tab in the Menu                                                                                                    | w the Rik<br>Bar | obon |   |   |
| Step 4:<br>Step 5:                                                                     | Determine a rating threshold for bonuses. This threshold rating increments between the threshold and a rating of 5 will receive Review data and charts on the statistics worksheets to ensure                                                                                                    | w the Rit<br>Bar | obon |   |   |
| Step 4:<br>Step 5:                                                                     | Determine a rating threshold for bonuses. This threshold rating increments between the threshold and a rating of 5 will receive Review data and charts on the statistics worksheets to ensure consistent.                                                                                                    | w the Rit<br>3ar | obon |   |   |
| Step 4:<br>Step 5:<br>Step 6:                                                          | Determine a rating threshold for bonuses. This threshold rating increments between the threshold and a rating of 5 will receive Review data and charts on the statistics worksheets to ensure consistent.                                                                                                    | w the Rit<br>Bar | obon |   |   |
| Step 4:<br>Step 5:<br>Step 6:                                                          | Determine a rating threshold for bonuses. This threshold rating increments between the threshold and a rating of 5 will receive Review data and charts on the statistics worksheets to ensure consistent.                                                                                                    | w the Rit<br>Bar | obon |   |   |
| Step 4:<br>Step 5:<br>Step 6:<br>Step 7:                                               | Determine a rating threshold for bonuses. This threshold rating increments between the threshold and a rating of 5 will receive Review data and charts on the statistics worksheets to ensure consistent.  C Certify the pay pool results. Not Certified Export Employee Data                                                                                                    | w the Rit<br>3ar | obon |   |   |
| Step 4.<br>Step 5:<br>Step 6:<br>Step 7:<br>Step 8:                                    | Determine a rating threshold for bonuses. This threshold rating increments between the threshold and a rating of 5 will receive Review data and charts on the statistics worksheets to ensure consistent.  Cartify the pay pool results. Not Certified Export Employee Data Generate Employee Notices once the results have been approved by the PRA. Employee notices will                                                                                                    | w the Rik<br>Bar | obon |   |   |
| Step 4<br>Step 5<br>Step 6<br>Step 7<br>Step 8                                         | Determine a rating threshold for bonuses. This threshold rating increments between the threshold and a rating of 5 will receive Review data and charts on the statistics worksheets to ensure consistent.   Certify the pay pool results. Not Certified  Export Employee Data  Generate Employee Notices once the results have been approved by the PRA. Employee notices will be generated in the order in which they appear in the Pay Pool Panel worksheet. If filters have been set, notices will only be generated for visible Employees.                                                                                                    | w the Rik<br>3ar | obon |   |   |
| Step 4<br>Step 5<br>Step 6<br>Step 7<br>Step 8                                         | Determine a rating threshold for bonuses. This threshold rating increments between the threshold and a rating of 5 will receive Review data and charts on the statistics worksheets to ensure consistent.   Cartify the pay pool results. Not Certified  Export Employee Data Generate Employee Notices once the results have been approved by the PRA. Employee notices will be generated in the order in which they appear in the Pay Pool Panel worksheet. If filters have been set, notices will only be generated for visible Employees.                                                                                                    | w the Rik<br>3ar | obon |   |   |
| Step 4<br>Step 5<br>Step 6<br>Step 7<br>Step 8                                         | Determine a rating threshold for bonuses. This threshold rating increments between the threshold and a rating of 5 will receive Review data and charts on the statistics worksheets to ensure consistent.  C Certify the pay pool results. Not Certified Export Employee Data Generate Employee Notices once the results have been approved by the PRA. Employee notices will be generated in the order in which they appear in the Pay Pool Panel worksheet. If filters have been set, notices will only be generated for visible Employees.                                                                                                    | w the Rik<br>3ar | obon |   |   |
| Step 4<br>Step 5<br>Step 6<br>Step 7<br>Step 8<br>Step 8                               | Determine a rating threshold for bonuses. This threshold rating increments between the threshold and a rating of 5 will receive Review data and charts on the statistics worksheets to ensure consistent.   Cartify the pay pool results. Not Certified  Export Employee Data  Generate Employee Notices once the results have been approved by the PRA. Employee notices will be generated in the order in which they appear in the Pay Pool Panel worksheet. If filters have been set, notices will only be generated for visible Employees.  and Special Features:                                                                                                    | w the Rik<br>3ar | obon |   |   |
| Step 4<br>Step 5<br>Step 6<br>Step 7<br>Step 8<br>Step 8<br>A num<br>features          | Determine a rating threshold for bonuses. This threshold rating increments between the threshold and a rating of 5 will receive Review data and charts on the statistics worksheets to ensure consistent.   Cartify the pay pool results. Not Certified  Export Employee Data  Generate Employee Notices once the results have been approved by the PRA. Employee notices will be generated in the order in which they appear in the Pay Pool Panel worksheet. If filters have been set, notices will only be generated for visible Employees.  and Special Features: er of features are accessed through buttons on the custom tool bar. These include Import, Export, and such as Hide and Sort. The Validate feature is critical to the correct use of the spreadsheet. When the                                             | w the Rik<br>3ar | obon |   |   |
| Step 4<br>Step 5<br>Step 6<br>Step 7<br>Step 8<br>Step 8<br>Notes<br>A num<br>features | Determine a rating threshold for bonuses. This threshold rating increments between the threshold and a rating of 5 will receive Review data and charts on the statistics worksheets to ensure consistent.  Cartify the pay pool results. Not Certified  Export Employee Data  Generate Employee Notices once the results have been approved by the PRA. Employee notices will be generated in the order in which they appear in the Pay Pool Panel worksheet. If filters have been set, notices will only be generated for visible Employees.  and Special Features: and Special Features: and Special Features: and Special Features: between and Sort. The Validate feature is critical to the correct use of the spreadsheet. When the thos, Budget and Setup Pay Pool Panel Row Adjustment Summary Pay Bands Summary Rate 4 | w the Rik<br>3ar | obon |   |   |

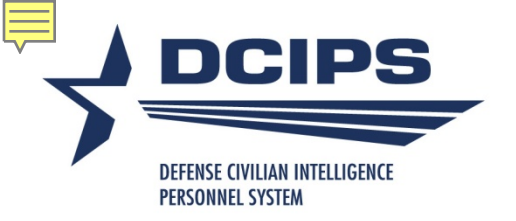

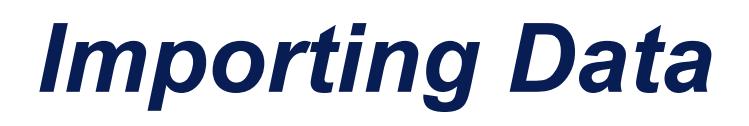

- Data file must be in same folder as the CWB spreadsheet
- Make sure "Check if NGA pay pool" is NOT Checked on the Instructions Sheet

#### How to use this spreadsheet:

Step 1: Import your pay pool's data into the spreadsheet. Remember that your data file must be in the same folder as the spreadsheet. The spreadsheet will then import your data and display a confirmation message when complete. 
Check if NGA pay pool

Select the Import button from the Custom Toolbar or the Import link on the Instructions Worksheet and follow the three-step process below

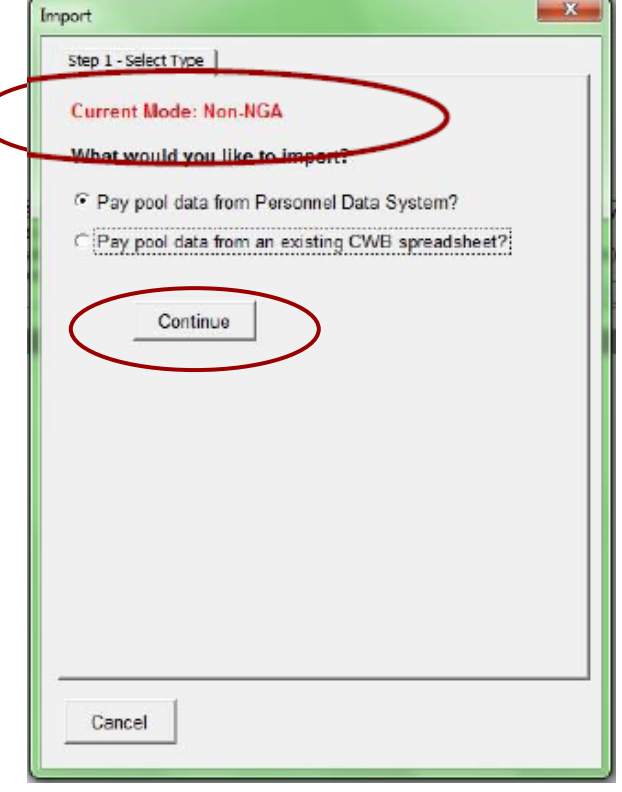

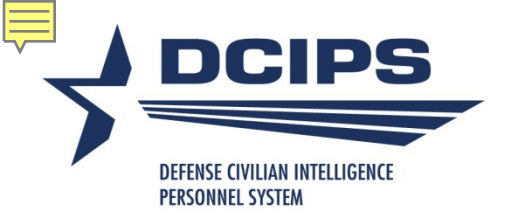

# Importing Data

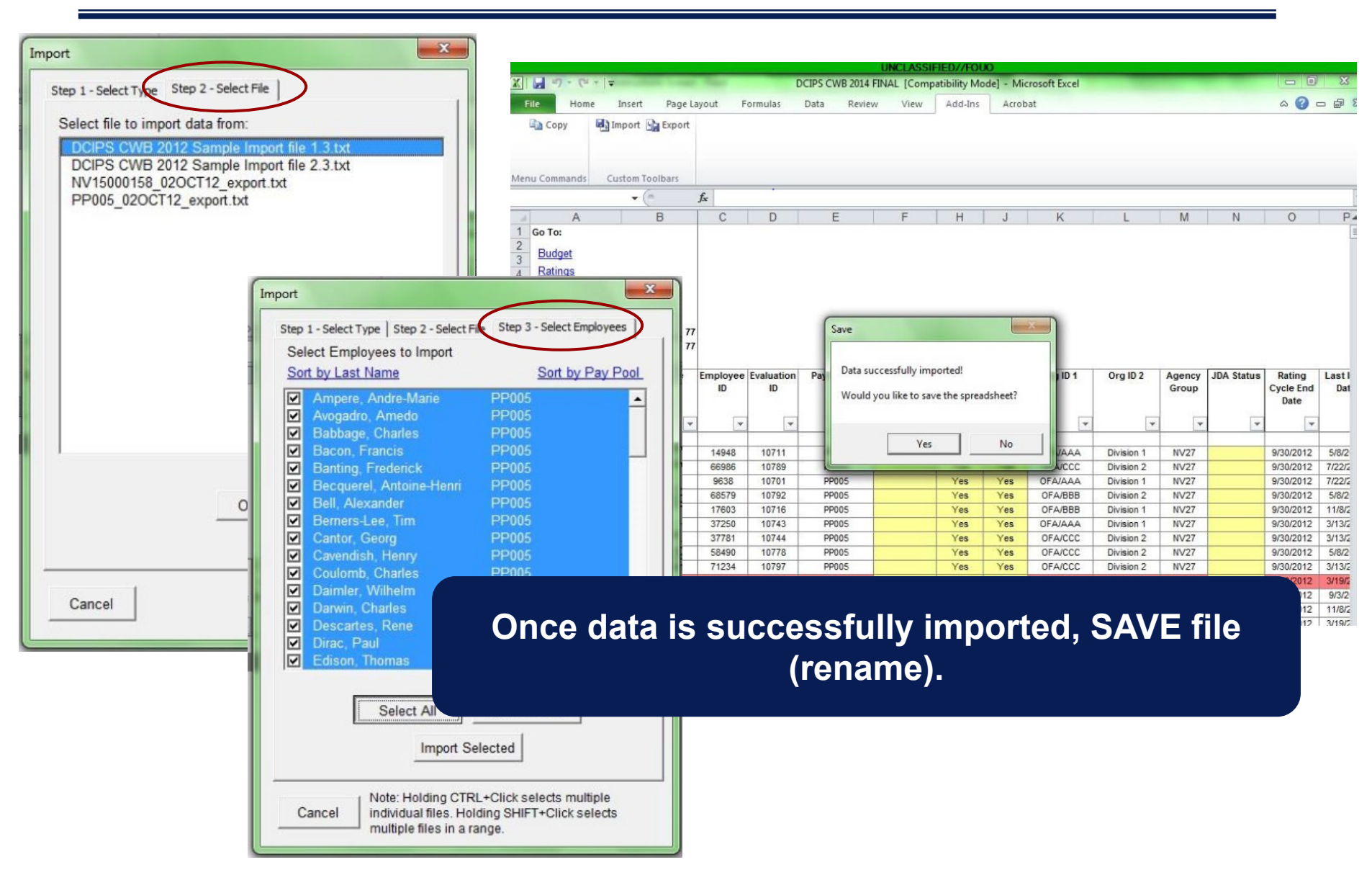